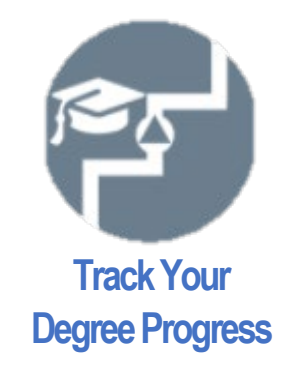

# **Degree Audit with Degree Works**

Degree Works is a resource in your MyBlinn that allows you to check your academic progress. The application shows your current degree plan at Blinn, as well as credits that are in-progress, completed, and transferred. You can also view your grades for completed courses and add future courses to see how they fit into your plan.

### How to Access Degree Works

Step 1: Log into your MyBlinn

| BLINN COLLEGE DISTRIC | Т.        |  |
|-----------------------|-----------|--|
|                       | SIGN IN   |  |
|                       | User Name |  |
|                       | Password  |  |
|                       | SIGN IN   |  |

### Step 2: Scroll down to locate the Degree Audit Icon

|                                        | Christian Joseph B                                                      | linn, Mr. 🕶 |
|----------------------------------------|-------------------------------------------------------------------------|-------------|
| Menu                                   |                                                                         |             |
|                                        | $\sim$                                                                  |             |
| Campus Applications                    |                                                                         |             |
| Password Management                    |                                                                         |             |
| Help/Service Desk                      |                                                                         |             |
| Mobile Printing and Print Balance      | PAY MY BILL STUDENT CHOICE DEGREE                                       |             |
| Online Tutoring                        | REFUNDS                                                                 |             |
| Room and Event Request                 |                                                                         |             |
| Safety Education Training Request Form |                                                                         |             |
| Safe Colleges                          |                                                                         |             |
|                                        |                                                                         |             |
| My Favorites                           | VERIFICATIONS PERSONAL PARKING<br>Degree/Enrollment INFORMATION PERMITS |             |
| CAMPUS LINKS                           |                                                                         |             |
| A - Z webpage index                    |                                                                         |             |
| Academic Calendar                      |                                                                         |             |
| Activities Calendar                    |                                                                         |             |
| Administrative Regulations             | ORDER BOOKS                                                             |             |
| Board of Trustees Meeting Agenda       | APPLY FOR ORDER BOOKS SCHULENBURG                                       |             |
| Class Search                           | GRADUATION BRYAN SEALY                                                  |             |
| Final Exam Schedule                    |                                                                         |             |
| Holiday Schedule                       |                                                                         |             |
| Intramurals                            |                                                                         |             |

### Step 3: Track your progress!

| BLINN Stay Connected!                                                                                                    |                                                                                                    |                     |                                                                                                    |
|----------------------------------------------------------------------------------------------------|----------------------------------------------------------------------------------------------------|---------------------|----------------------------------------------------------------------------------------------------|
|                                                                                                    | Print                                                                                                    |                     | Log Out                                                                                                    |
| Find Student ID H Name H Degree   Bilinn, Christian Joseph Bilinn, Christian Joseph AA   Worksheets Planner Notes GPA Calc   Worksheets Student View View                                             | Major Liberal Arts Save as PDF Process New Class History                                                                                                    |                     |                                                                                                    |
| Look Ahead                                                                                                    | Blinn Co                                                                                                    | llege Degree Status |                                                                                                    |
| Student View AI10J5tm as of 09/                                                                                                    | 02/2020 at 00:14                                                                                                    |                     |                                                                                                    |
| Student                                                                                                    | Blinn, Christian Joseph                                                                                                    | Campus              | Continuing Ed - Bryan                                                                                                    |
| ID                                                                                                    | B00450000                                                                                                    | Residence           | Out of District                                                                                                    |
| Mailing Address                                                                                                    | PO Box 6030<br>Bryan, TX 77805                                                                                                    | Degree              | Associate in Arts                                                                                                    |
| Classification                                                                                                    |                                                                                                    | Major               | Liberal Arts                                                                                                    |
| Blinn College Transcript GPA                                                                                                    | 2.000                                                                                                    | TSI Classification  | EXMTSAT                                                                                                    |
| Holds                                                                                                    | NOT a Hold - Academic CTW<br>NOT a Hold - S Drops Remain<br>NOT a Hold-Heinet Payment Plan<br>NOT a Hold-Heinet Payment Plan<br>Business Office Drop Hold<br>Financial Aid Drop Hold | Test Scores         | Aduk Basic Ed Math 5 12-2UL-20<br>Aduk Basic Ed Math 5 01-5EP-20<br>Blinn MPE 4 20-HAR-18<br>EV/DENCE-BASE READ/WRIT SCORE 480 15-OCT-16<br>TSIA Essay 4 12-AUG-13<br>TSIA Math 39 12-AUG-13<br>TSIA Math 310 01-5EP-20<br>TSIA Wath 394 12-AUG-13 |
| Academic Standing                                                                                                    | No Academic Standing to Report                                                                                                    |                     |                                                                                                    |
| Advisors                                                                                                    | Polk, Sophia D<br>Hawkins, Caryn T                                                                                                    |                     |                                                                                                    |
| AA Liberal Arts Catalog Year: 2015-2016 Credits Required: 60 GPA: 2.000 Credits Applied: 3 You need 60 total credits toward your degree Taken 3 credits Need 57 credits GPA: 2.000 Credits Applied: 3 |                                                                                                    |                     |                                                                                                    |

# Blinn Students Seeking an Associate of Arts, Associate of Science, Associate of Applied Science, Certificate, or Technical Degree

If you are completing a degree at Blinn, Degree Works serves as a checklist for all degree requirements.

With Degree Works, you can view your current major, Blinn GPA, Holds, Academic Standing, and Test Scores:

| Stay Connected!                                                                                      |                                                                                                    |                         |                                                                                                    |  |  |
|----------------------------------------------------------------------------------------------------|----------------------------------------------------------------------------------------------------|-------------------------|----------------------------------------------------------------------------------------------------|--|--|
| 5                                                                                                    | Print                                                                                                    |                         | Log Out                                                                                                    |  |  |
| Find Student ID H A Name H Degree<br>B00450000 Blinn, Christian Joseph V A                           | ind Student ID H 4 Name ▶ H Degree Major Last Audit [09/02/2020]                                                                                                    |                         |                                                                                                    |  |  |
| Worksheets     Planner     Notes     GPA Calc       Worksheets     Format:     Student View     View | Save as PDF Process New Class History                                                                                                    |                         |                                                                                                    |  |  |
| Look Ahead                                                                                           | Blinn C                                                                                                    | ollege Degree Status    |                                                                                                    |  |  |
| Student View AI10J5tm as of 09/0                                                                     | 2/2020 at 00:14                                                                                                    |                         |                                                                                                    |  |  |
| Student                                                                                              | Blinn, Christian Joseph                                                                                                    | Campus                  | Continuing Ed - Bryan                                                                                                    |  |  |
| ID                                                                                                   | B00450000                                                                                                    | Residence               | Out of District                                                                                                    |  |  |
| Mailing Address                                                                                      | PO Box 6030<br>Bryan, TX 77805                                                                                                    | Degree                  | Associate in Arts                                                                                                    |  |  |
| Classification                                                                                       |                                                                                                    | Major                   | Liberal Arts                                                                                                    |  |  |
| Blinn College Transcript GPA                                                                         | 2.000                                                                                                    | TSI Classification      | EXMTSAT                                                                                                    |  |  |
| heids                                                                                                | NOT a Hold - Academic CTW<br>NOT a Hold - 6 Drops Remain<br>NOT a Hold-Hente Payment Plan<br>NOT a Hold-Helmet Payment Plan<br>Business Office Drop Hold<br>Financial Aid Drop Hold | Test Scores             | Adut Basic Ed Math 5 12-20U-20<br>Adut Basic Ed Math 4 01-5EP-20<br>Blinn MPE 4 20-MAR-18<br>EV/IDENCE-BASE READ/WRIT SCORE 480 15-OCT-16<br>TSIA Essay 4 12-AUG-13<br>TSIA Math 310 01-5EP-20<br>TSIA Writh 394 12-AUG-13 |  |  |
| Academic Standing                                                                                    | No Academic Standing to Report                                                                                                    |                         |                                                                                                    |  |  |
| Advisors                                                                                             | Polk, Sophia D<br>Hawkins, Caryn T                                                                                                    |                         |                                                                                                    |  |  |
| AA Liberal Arts                                                                                      | You need 60 total credits toward your degree Taken 3                                                                                                    | credits Need 57 credits | Catalog Your: 2015-2016 Credits Required: 60<br>GPA: 2.000 Credits Applied: 3                                                                                                    |  |  |

Please note that *Blinn College Transcript GPA* considers all classes taken at Blinn while the GPA calculation (bottom-right) considers only the classes on your degree plan and excludes insufficient or fallthrough classes. For more information on Grades and GPA calculations, please visit the current <u>Blinn Catalog</u>.

See courses you have taken and those you need to complete. You can print or save this page to send to an advisor at another college as an **unofficial** transcript by clicking print on the top left.

|                                                                                                    | SLINN Stay Connected!                                                                                                    |
|----------------------------------------------------------------------------------------------------|----------------------------------------------------------------------------------------------------|
| Print                                                                                                    | Log Out                                                                                                    |
| Find Student ID H Name H Degree Major Last Aud   @2 B00450000 Binn, Christian Joseph Planer AA Liberal Arts 09/08/2   Worksheets Planner Notes GPA Calc Save as PDF Process New | It. 220 Class History                                                                                                    |
| What If You need 9 credits of Sonhor                                                                                                    | nra-laval nurses Takan () rradite Naad () rradite                                                                                                    |
| Look Ahead Associate of Arts in Liberal Arts 2015-2016 LIBA                                                                                                    |                                                                                                    |
| THECB Core Curriculum Component                                                                                                    |                                                                                                    |
| Communication                                                                                                    | Still Needed: 6 Credits in ENGL 1301 or 1302 or 2311                                                                                                    |
| Mathematics                                                                                                    | MATH 1332 Contemporary Mathematics I C 3 Spring 2018                                                                                                    |
| Choose minimum of 6 credits-Life/Physical Science                                                                                                    | 8 Credits in ANTH 2401 or BIOL 1108 or 1308 or 1322 or 1406 or 1407 or 1408 or 1411 or 1413 or 2306 or<br>Still Needed: 2401 or 2402 or 2403 or 2420 or CHEM 1405 or 1411 or 1412 or GEOL 1403 or 1404 or 1445 or PHYS 1401 or<br>1402 or 1403 or 1410 or 2425 |
| Language, Philosophy, Culture                                                                                                    | Still Needed: 2 Credits in ENGL 2322 or 2323 or 2327 or 2328 or 2332 or 2333 or PHIL 1301 or 2306                                                                                                    |
| Creative Arts                                                                                                    | Still Needed:     3 Credits in ARTS 1301 or 1303 or 1304 or ARCH 1301 or 1302 or 1311 or DRAM 1310 or 2361 or 2362 or 2366 or MUSI 1301 or 1306 or 1308 or 1310                                                                                                |
| American History                                                                                                    | Still Needed: 6 Credits in HIST 1301 or 1302 or 2301                                                                                                    |
| Government/Political Science                                                                                                    | Still Needed: 6 Credits in GOVT 2305 and 2306                                                                                                    |
| Social and Behavioral Sciences                                                                                                    | Still Needed: 3 Credits in ANTH 2302 or 2346 or 2351 or ECON 2301 or 2302 or GEOG 1302 or 1303 or 2312 or PSYC 2301 or 2308 or 2319 or SOCI 1301 or 1306 or 2301 or SPCH 1318                                                                                  |
| Core Component Area(4-6 credits)                                                                                                    | Still Needed: 4 to 6 Credits in SPCH 1311 or 1315 or 1321 or 2335 or PHED 1164                                                                                                    |
| Liberal Arts Concentration & Electives                                                                                                    | -                                                                                                    |
| Copyright 1995 - 2016 Ellucian Company L.P. and its affiliates.                                                                                                    |                                                                                                    |

Check how courses from other institutions have transferred:

| COMPONENT CORE CURRICULUM | SPCH 1315<br>Satisfied by | Public Speaking<br>COMM203 - PUBLIC SPEAKING - Texas A&M University |
|---------------------------|---------------------------|---------------------------------------------------------------------|
|                           |                           |                                                                     |

#### Calculate the number of credits needed to raise your GPA:

|                            | mqBL                                                                                                    | NN Stay Connected |
|----------------------------|----------------------------------------------------------------------------------------------------|-------------------|
|                            | Print                                                                                                    | Log Out           |
|                            | Find     Student ID     I4     Name     H     Degree     Major     Last Audit       B00450000     Blinn, Christian Joseph     V     AA     Liberal Arts     09/08/2020 | ß                 |
|                            | Worksheets Planner Notes GPA Calc                                                                                                    |                   |
| <                          | Graduation Scalculator                                                                                                    |                   |
| $\leq$                     | Term<br>Calculator Current                                                                                                    | SPA 2.000         |
| $\boldsymbol{\mathcal{C}}$ | Advice Credits I                                                                                                    | temaining         |
|                            | <u>Credits</u> F                                                                                                    | <u>lequired</u>   |
|                            | Desired                                                                                                    | SPA               |
|                            |                                                                                                    | Calculate         |

Use the What-If tool to see how your credits or new credits will fit into a new major or to switch the view to a second major under a double-major. Click the What-If link on the left-hand side of Degree Works and select a major. When selecting an **Associate of Arts** or **Associate of Science** major, select **Academic College** under the **College** option. When selecting an **Associate of Applied Science**, select **Applied Science**. Next, enter the future course you are planning to take.

|                                                                                                    |                          | y Connected!                                |  |
|----------------------------------------------------------------------------------------------------|--------------------------|---------------------------------------------|--|
| Print                                                                                                    |                          | Log Out                                     |  |
| Find Student ID H Name H   B00450000 Blinn, Christian Joseph Image: Christian Christian Christi | Last Audit<br>09/08/2020 |                                             |  |
| Worksheets Planner Notes GPA Calc                                                                                                    |                          |                                             |  |
| What If                                                                                                    |                          |                                             |  |
| Look Ahead What-If                                                                                                    |                          |                                             |  |
| Degree Associate in Arts                                                                                                    | ~                        |                                             |  |
| Catalog Year 2021-2022                                                                                                    | ~                        |                                             |  |
| Choose Your Different Areas of Study                                                                                                    |                          |                                             |  |
| Select an item to add it to your Chosen Area of Study                                                                                                    |                          | Chosen Areas of study                       |  |
| Major Pick a Major                                                                                                    | ✓                        | MAJOR : Liberal Arts (LIBA'15-'16 & Beyond) |  |
| College Pick a College                                                                                                    | ~                        |                                             |  |
|                                                                                                    |                          | Remove                                      |  |

Under subject, enter the course code (CRIJ) and the course number (1301).

| Choose Your Future Classes |                        |      |  |
|----------------------------|------------------------|------|--|
| Enter a cours              | e and click Add Course |      |  |
| Subject                    | CRIJ                   | Find |  |
| Number                     | 1301                   |      |  |
|                            | Add Course             |      |  |

Next, click Add Course to add the class to "Courses you are considering."

| Choose Your Future Classes          |      |                             |
|-------------------------------------|------|-----------------------------|
| Enter a course and click Add Course |      | Courses you are considering |
| Subject                             | Find | CRIJ 1301                   |
| Number Add Course                   |      | Ţ                           |
|                                     |      | Remove Course               |

Use the Look Ahead tool to see how classes fit into your current degree plan. This tool is useful especially for Veterans or students with scholarships and financial aid that will only fund courses required by your degree plan and within a certain number of hours. You can plug in the course you want to take to ensure it will not come out as a Fallthrough course (below).

| Print                                                                                                    | Log Out                                                                    |
|----------------------------------------------------------------------------------------------------|----------------------------------------------------------------------------|
| Find Student ID Id Name H   Blinn, Christian Joseph Degree Major   Liberal Arts                                                                                                    | Last Audit<br>09/08/2020                                                   |
| Worksheets     Planner     Notes     GPA Calc       Worksheets     Format:     Student View     Process New       What If                                                              |                                                                            |
| Look Ahead                                                                                                    |                                                                            |
| To see an audit SHOWING COURSES FOR WHICH YOU PLAN T<br>use the form below to enter the Subject code and Number of o<br>Once you have created your list of courses, click on the Proce | 'O REGISTER IN FUTURE TERMS,<br>each anticipated course.<br>ss New button. |
| Enter a course and click Add Course Courses you are considering                                                                                                    | )                                                                          |
| Subject                                                                                                    |                                                                            |
| Number                                                                                                    |                                                                            |
| Add Course                                                                                                    |                                                                            |
| Remove Course                                                                                                    |                                                                            |
|                                                                                                    |                                                                            |
|                                                                                                    |                                                                            |
| Copyright 1995 - 2016 Ellucian Company L.P. and its affiliates.                                                                                                    |                                                                            |

Fall-through courses are shown at the bottom of the Degree Works page:

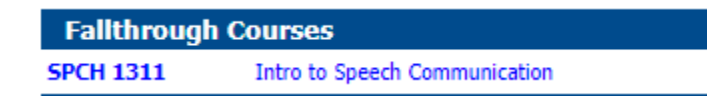

Courses will appear in the Fallthrough category if they do not satisfy the requirements of your degree plan, or if you have already satisfied a requirement and your planned course is an extra credit. However, these classes still show on your transcript and are calculated into your GPA. They may also fit into your target degree at a transfer institution. Students whose funding depends on course and hour requirements (i.e. Veterans, students with scholarships or financial aid) should discuss courses with their respective funding organization before registering for planned courses that show in the Fallthrough section.

# Blinn Students Planning to Transfer to a University

If you are planning on transferring to a University, Degree Works can still help you track your current Blinn GPA, what credits you have completed, and where your credits might fall in the Core Curriculum categories.

|                                |               | 1402 OF 1403 OF 1410 OF 2425                                                                                                    |
|--------------------------------|---------------|----------------------------------------------------------------------------------------------------|
| Language, Philosophy, Culture  | Still Needed: | 3 Credits in ENGL 2322 or 2323 or 2327 or 2328 or 2332 or 2333 or PHIL 1301 or 2306                                                                             |
| Creative Arts                  | Still Needed: | 3 Credits in ARTS 1301 or 1303 or 1304 or ARCH 1301 or 1302 or 1311 or DRAM 1310 or 2361 or 2362 or 2366 or MUSI 1301 or 1306 or 1308 or 1310                   |
| American History               | Still Needed: | 6 Credits in HIST 1301 or 1302 or 2301                                                                                                    |
| Government/Political Science   | Still Needed: | 6 Credits in GOVT 2305 and 2306                                                                                                    |
| Social and Behavioral Sciences | Still Needed: | 3 Credits in ANTH 2302 or 2346 or 2351 or ECON 2301 or 2302 or GEOG 1302 or 1303 or 2312 or PSYC 2301 or 2308 or 2319 or SOCI 1301 or 1306 or 2301 or SPCH 1318 |

**Remember that Degree Works displays Blinn College requirements only**. Be sure to confirm requirements at your target institution as those may differ from Blinn. For example, Blinn College's GPA Calculation replaces grades when a course is retaken and only the higher grade is calculated in Blinn's GPA; whereas, many universities may average all grades that appear on a student's college transcript which would result in a different GPA calculation.